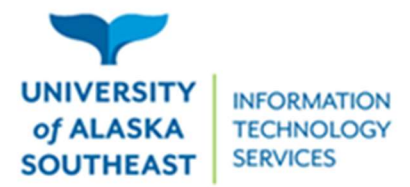

11066 Auke Lake Way Juneau, Alaska 99801 Tel: (907) 796-6400 Toll Free: 1-877-465-6400 uas.alaska.edu

## Installation Guide for Tlingit Keyboard on Windows

Please note: for UAS-built Windows 11 machines, please use the <u>Software Center</u> to install the keyboard.

- 1. Access the Tlingit keyboard at https://tlingitlanguage.com/resources/apps-and-keyboards/.
- 2. Under Windows Keyboards, click the Tlingit Keyboard link.

| Apps and Keyboards                                                                                                    |                  | Search |
|----------------------------------------------------------------------------------------------------|------------------|--------|
| Mac Keyboards                                                                                                    | Archives         |        |
| Crippen Tlingit Keyboard (Mac) place files in Macintosh HD/Library/Keyboard Layouts. Open "System                                                                    | Meta<br>= Log in |        |
| Preferences" and then "Keyboard." Select the "Input Sources" tab and press the + sign. In the "Others"<br>category you should see the Tlingit keyboard as an option. |                  |        |
| Windows Keyboards                                                                                                    |                  |        |

3. Download the "Tlingit\_keyboard.zip" file.

| ws26TYDYG8tvkMZYDP/view                       |                    |                     |   | Ŀ | ☆ | * | ± [      |   | Paused  |
|-----------------------------------------------|--------------------|---------------------|---|---|---|---|----------|---|---------|
|                                               |                    |                     |   |   |   | , | <b>₽</b> | : | Sign in |
|                                               |                    |                     |   |   |   |   |          |   |         |
| Tlingit koyboard zin sitem                    | c                  |                     |   |   |   |   |          |   |         |
| Tlingit_keyboard.zip <sup>2</sup> item        | S.                 | File size           |   |   |   |   |          |   |         |
| Tlingit_keyboard.zip  2 item    Name  Install | S<br>Last modified | File size<br>564 KB | - |   |   |   |          |   |         |

4. Access the download (1) and select show in folder (2).

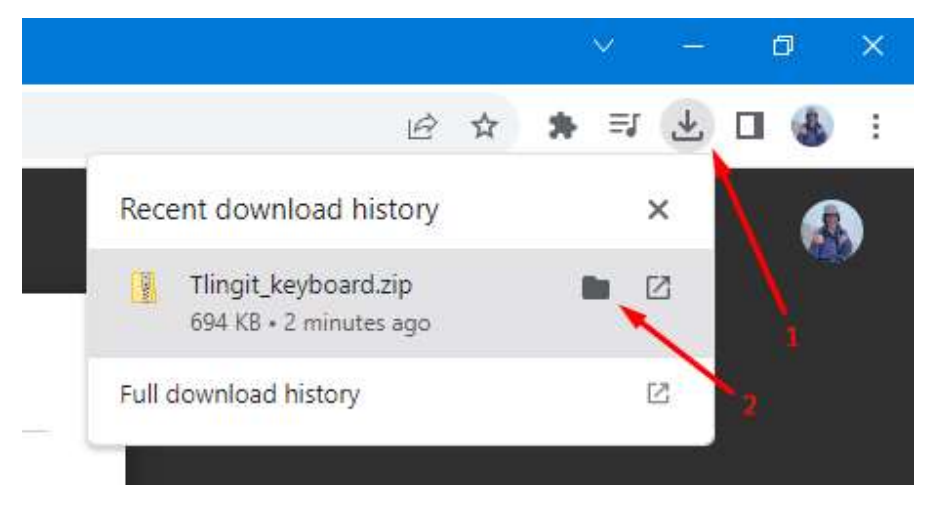

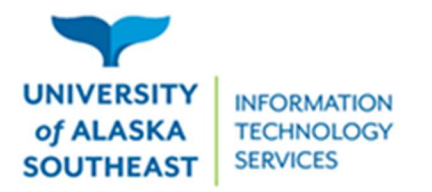

5. Open the "Tlingit\_keyboard.zip" file.

| Name                    | Date modified      | Туре            | Size      |
|-------------------------|--------------------|-----------------|-----------|
| ∽ Today (1)             |                    |                 |           |
| 📳 Tlingit_keyboard.zip  | 12/14/2023 1:33 PM | Compressed (zip | ор 694 КВ |
| ✓ Earlier this week (2) |                    |                 |           |

6. Open the "Install" folder.

| Name                             | Туре                    | Compressed size |
|----------------------------------|-------------------------|-----------------|
| Install                          | File folder             |                 |
| 📴 Installation Instructions.docx | Microsoft Word Document | 129 KB          |

7. Open the "setup.exe" application.

| Name                | Туре                      | Compressed size |
|---------------------|---------------------------|-----------------|
| amd64               | File folder               |                 |
|                     | File folder               |                 |
| ia64                | File folder               |                 |
| wow64               | File folder               |                 |
| 📧 setup.exe         | Application               | 140 KB          |
| tl_n_ts.klc         | KLC File                  | 14 KB           |
| 😼 tl_n_ts_amd64.msi | Windows Installer Package | 128 KB          |
| 😼 tl_n_ts_i386.msi  | Windows Installer Package | 128 KB          |
| 🛃 tl_n_ts_ia64.msi  | Windows Installer Package | 128 KB          |

8. On the "Windows protected your PC" popup message, click more info.

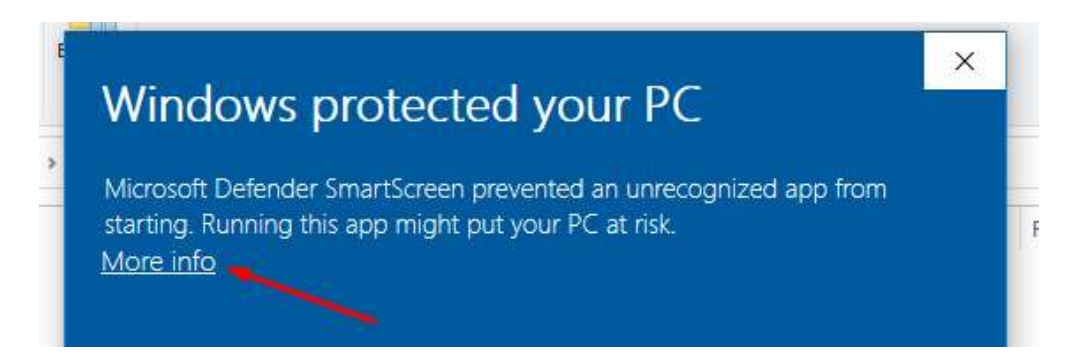

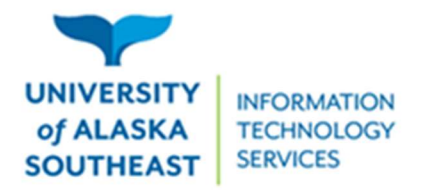

11066 Auke Lake Way Juneau, Alaska 99801 Tel: (907) 796-6400 Toll Free: 1-877-465-6400 uas.alaska.edu

9. Select the run anyway option.

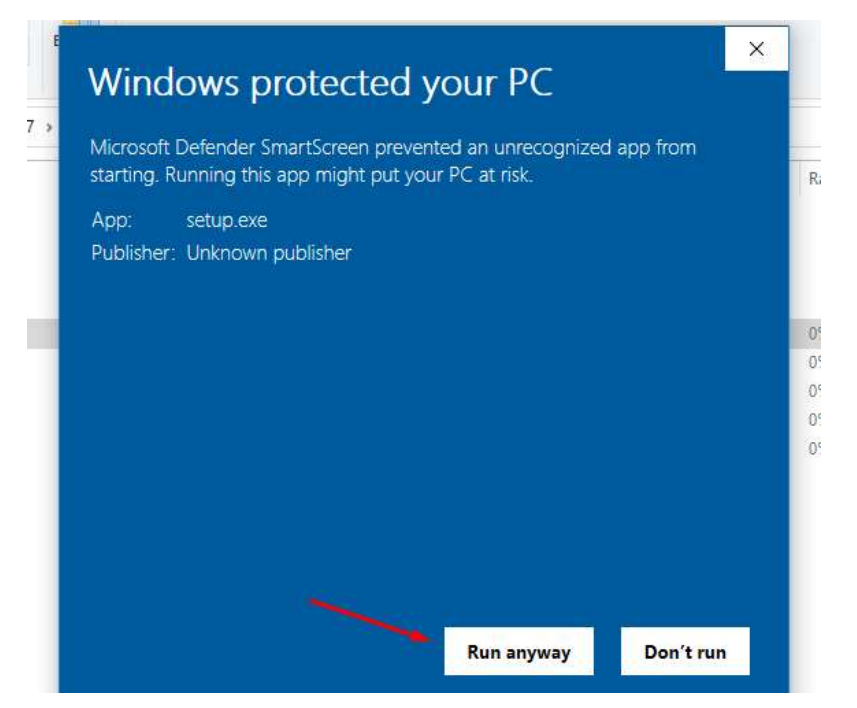

- 10. When a popup asks, "Do you want to allow this app from an unknown publisher to make changes to your device?" select yes.
  - a. If this popup does not appear, look for a blinking shield icon on your taskbar. Click the shield and the popup should appear.

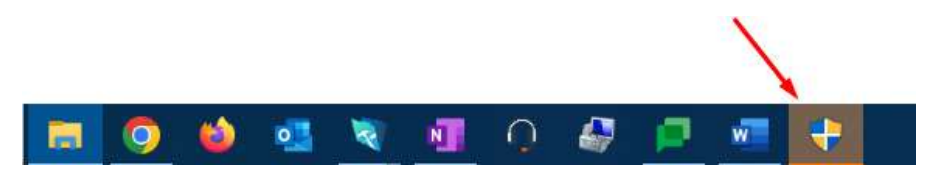

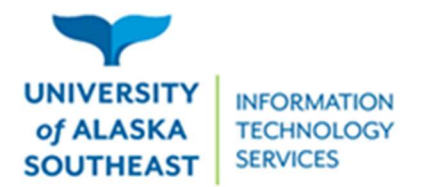

11066 Auke Lake Way Juneau, Alaska 99801 Tel: (907) 796-6400 Toll Free: 1-877-465-6400 uas.alaska.edu

11. Close the "Installation Complete" popup. Restart your computer.

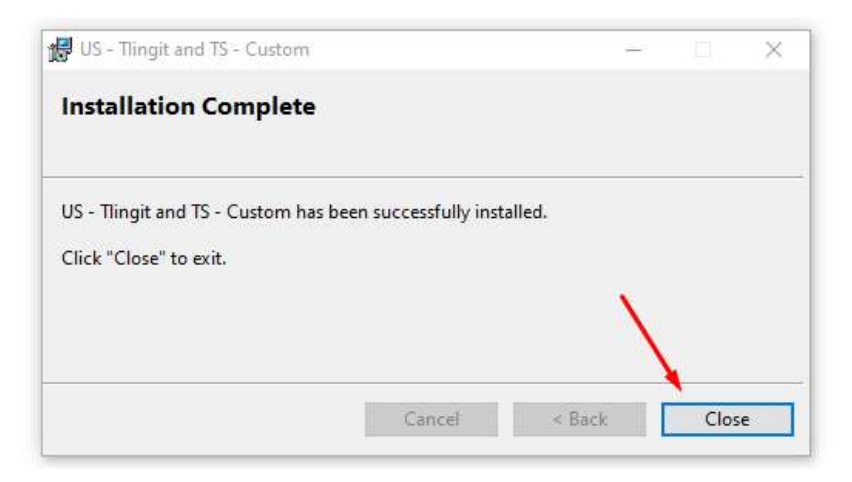

12. Once your computer is restarted, a button should appear on right side of the bottom bar.

Clicking this button brings up the keyboard options. The Tlingit keyboard can be selected here.

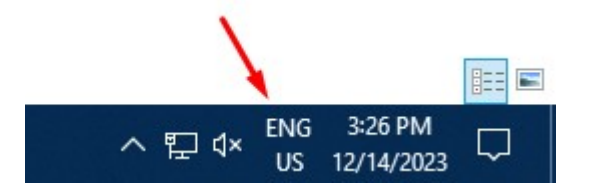

- 13. If the button from step 13 does not work, the keyboard can be changed by the following steps:
  - Type "keyboards" into the windows search bar located at the bottom of your screen.
    Select "Edit language and keyboard options"

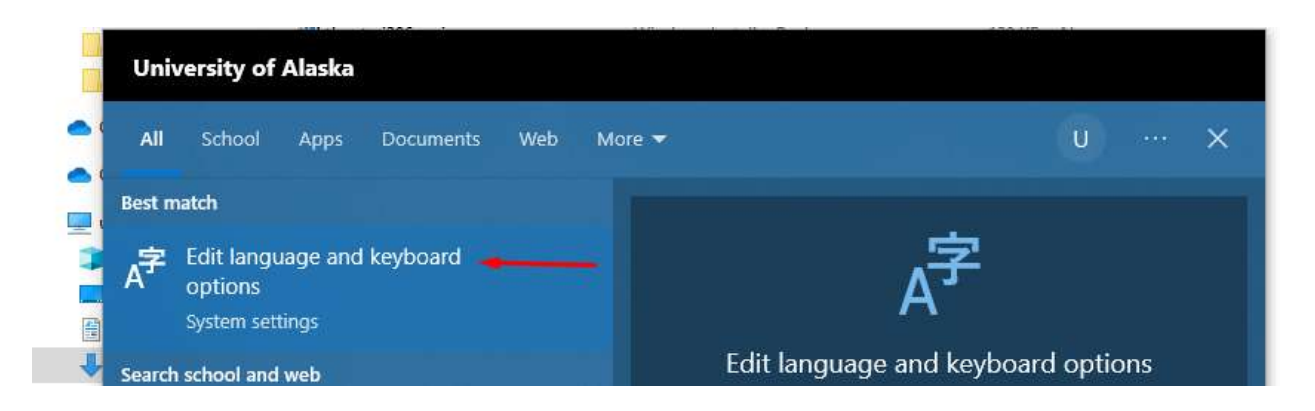

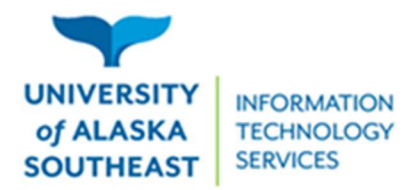

b. Select the keyboard button.

| Settings                |                                            |                                            |
|-------------------------|--------------------------------------------|--------------------------------------------|
| û Home                  | Language                                   |                                            |
| Find a setting          | 旦                                          |                                            |
| Time & Language         | Windows display<br>English (United States) | Apps & websites<br>English (United States) |
| 🗟 Date & time           |                                            | Q                                          |
| 👰 Region                | Keyboard<br>English (United States)        | Speech<br>English (United States)          |
| ⊿ <sup>≇</sup> Language |                                            |                                            |

c. The Tlingit keyboard should be an option in the drop-down menu.

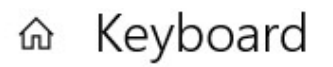

## Override for default input method

If you want to use an input method that's different than the first one in your language list, choose it here

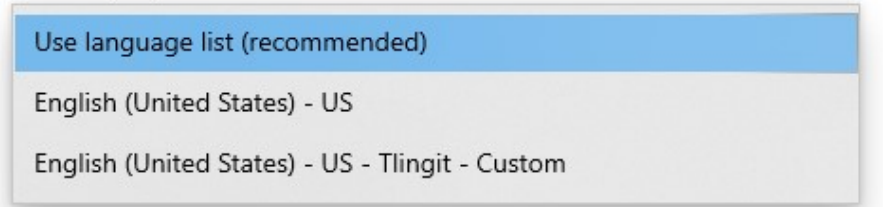